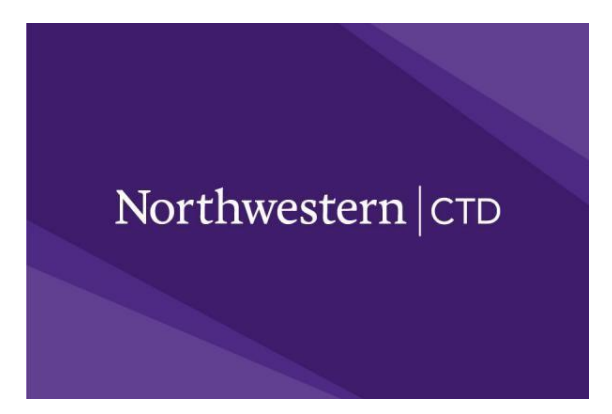

## SAT Khan Registration for Davidson Affiliates

- 1. Create an account or log into an existing family account at <u>https://www.ctd.northwestern.edu/sat-above-grade-level-testing</u>
- 2. Add the student to the household account
- 3. Under the student's name, select "Register for Test"
- 4. Select your Student's Grade
- 5. Scroll down to select SAT Official Practice Test (Online Administration)
- 6. Click OK on the pop-up notification
- 7. ADD your selected date, then scroll down to click continue\*\*special sessions for Davidson will be noted in the name of the assessment session
- 8. Complete all required information on page 2 of 6, click continue
- 9. Page 3 of 6--Provide your student's program-click "Find My School"
- 10. In the "school" box, type the word "**Davidson Academy**" or add code **8900423** then click "search" name \**All prospective applicants to a Davidson Program should use this code regardless of the program you are applying to. This code is for internal registration and recordkeeping purposes and will not influence any application applicants ultimately submit.*
- 11. Scroll down and click on the school name: Davidson Academy/Davidson Institute (Reno, NV)—then click continue
- 12. Page 4 of 6--There is no group code, so leave that blank and click continue
- 13. Page 5 of 6—Scroll down to agree to the terms and provide an e-signature—continue to scroll down and agree or disagree to permissions
- 14. Page 6 of 6—look over your information and click "Submit and Pay"
- 15. Provide payment information